# How do I Log into Canvas through Clever?

From your internet connected device, open a browser window and type the following web address:

## www.clever.com/in/mcs

(You will see the screen below)

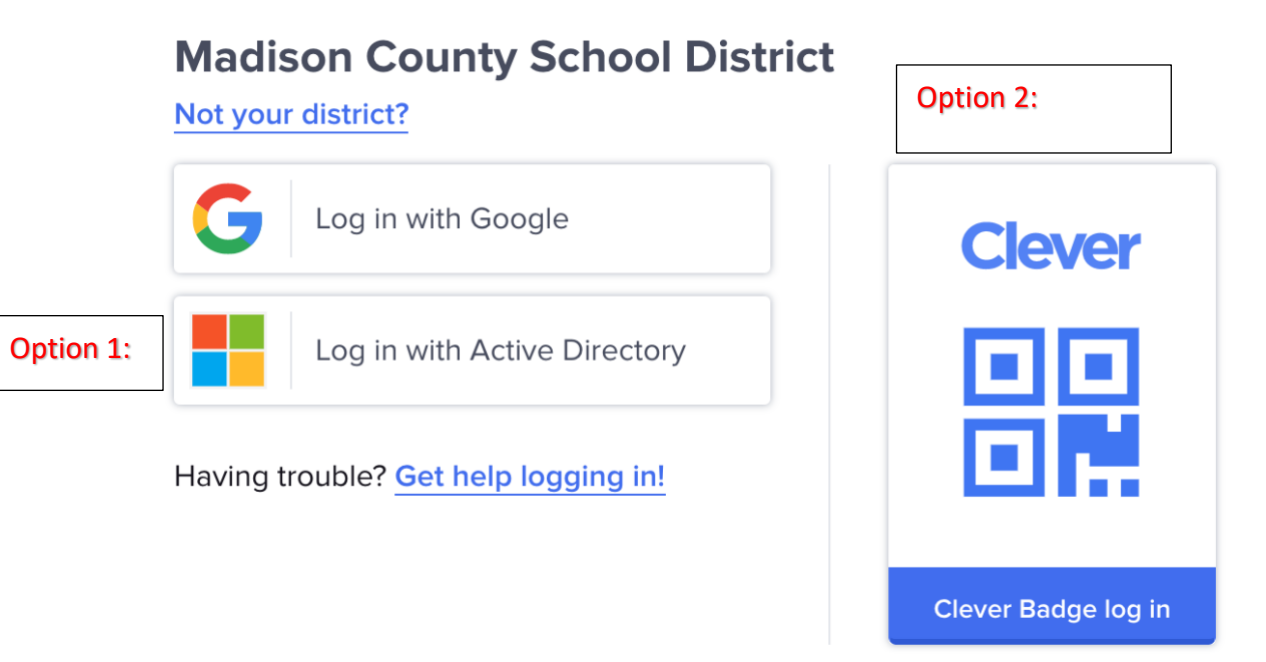

#### Option 1:

 Enter your credentials:
 Click login with Active Directory

 Username:
 MSIS#@students.madison-schools.com

 Password:
 MSIS password

### Option 2: Use Clever Badge to log in

- 1. Click on "Clever Badge log in"
- 2. Allow camera access
- 3. Hold your Clever Badge up to your device camera to scan.

#### Clever badges are to be generated and distributed by teachers.

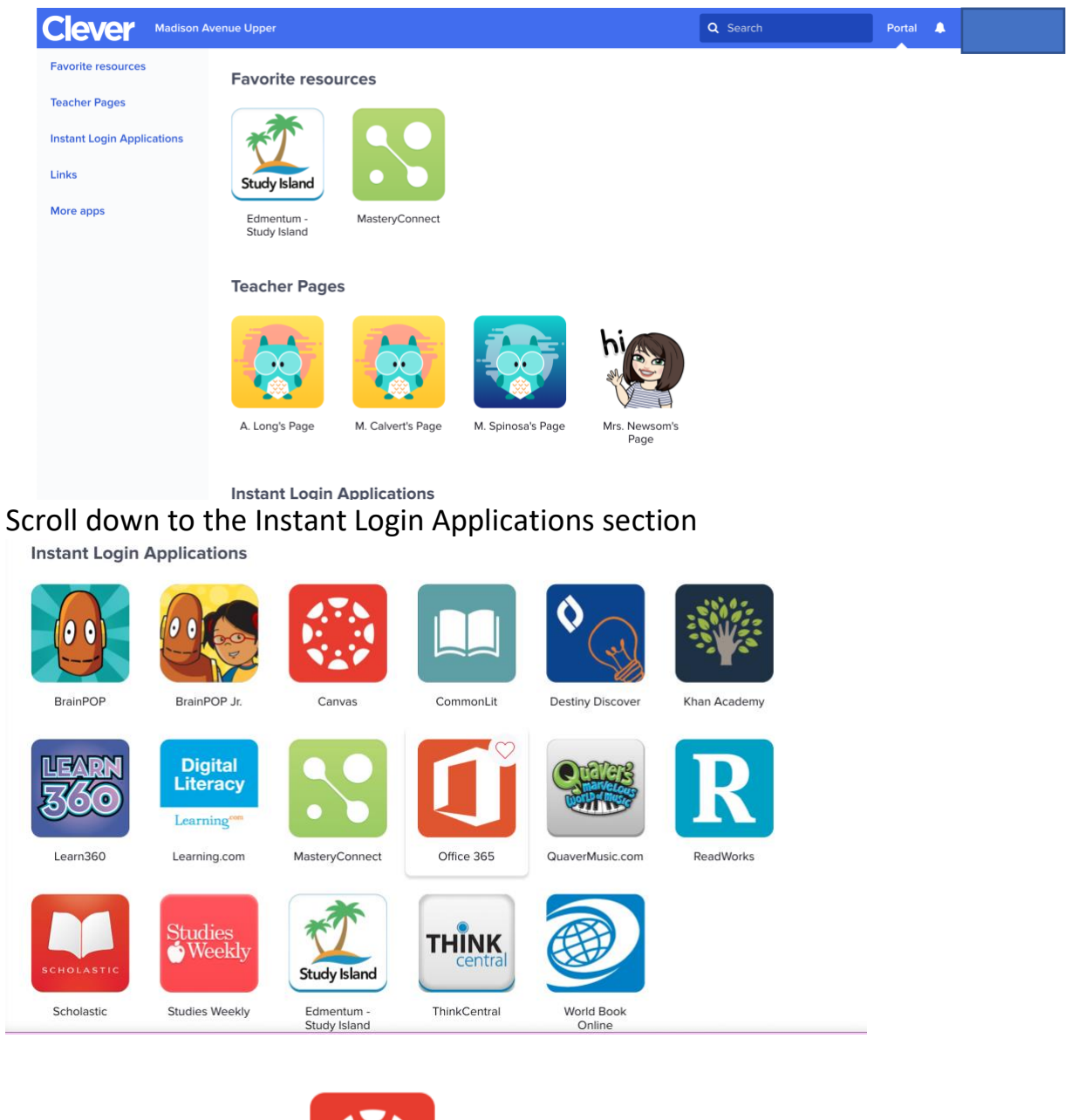

Upon login students will see a dashboard like the example below.

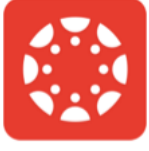

Click the Canvas Icon

The student will be redirected to the Canvas Site and instantly logged into Canvas.

If this is a first time login, you will need to check the "I agree" box to accept the Acceptable Use Policy terms.

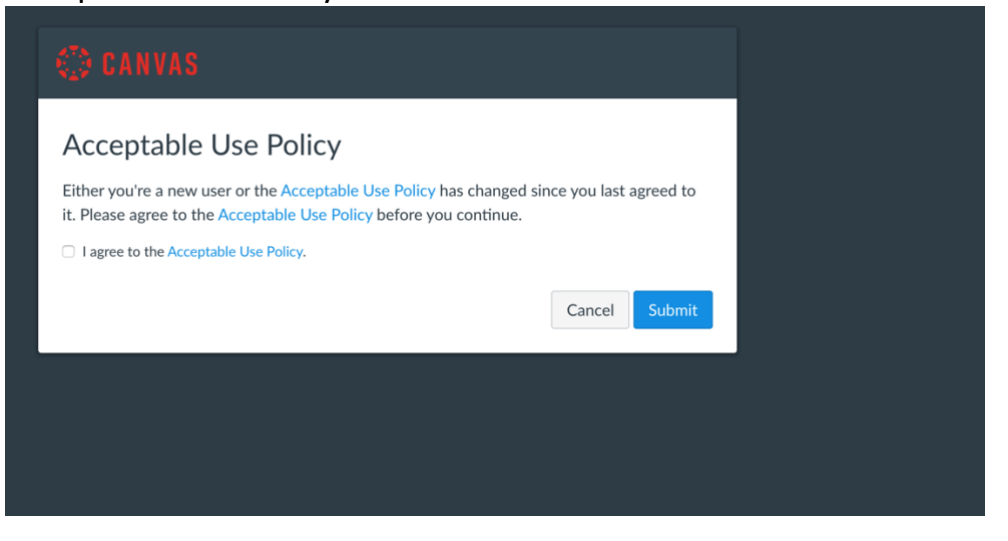

After which, students will be directed to the Canvas Dashboard.

Dashboard

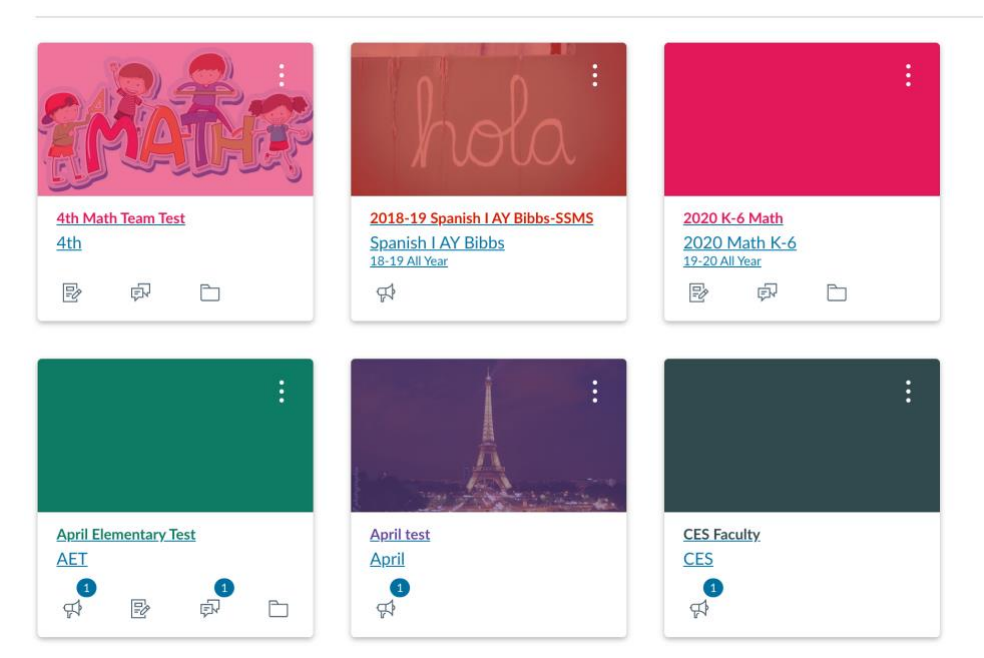

By default, you will see courses that you are enrolled in as a student in this area. The student will then find the course name that are given in the teachers instructions and then click on the course name to begin lessons within the course.